# 深圳证券交易所上市公司股东权利 网络征集服务指南

为便利上市公司股东权利公开征集活动开展,规范征集人使 用深圳证券交易所(以下简称本所)上市公司股东权利网络征集 平台公开征集股东权利的行为,保护投资者合法权益,根据《公 开征集上市公司股东权利管理暂行规定》(以下简称《暂行规定》) 和本所有关规定,制定本指南。

### 一、服务介绍及适用

(一) 上市公司股东权利网络征集平台

本所通过上市公司股东权利网络征集平台(以下简称网络 征集平台)提供股东权利网络征集服务。网络征集平台是本所 利用网络与通信技术,为征集人公开征集上市公司股东表决权 或者提案权提供服务的信息技术系统。网络征集平台网址为: https://gkzj.cninfo.com.cn。

(二) 适用范围

本指南适用于符合《暂行规定》第三条规定的主体(以下 简称征集人)使用网络征集平台公开征集上市公司股东表决权 或者提案权(征集人操作说明详见附件1),以及上市公司股东 使用网络征集平台作出授权委托(股东操作说明详见附件2)。

#### 二、开展网络征集前相关准备工作

(一) 签订服务协议

本所委托深圳证券信息有限公司(以下简称信息公司)提供 股东权利网络征集服务。征集人应当在使用网络征集平台征集股 东权利前与信息公司签订服务协议。

(二)征集人发布征集公告

为便利股东参与网络征集,征集人使用网络征集平台征集股 东权利的,应当在征集公告中明确网络征集开始日、网络征集结 束日、网络征集平台网址等信息。

征集人发布征集公告后,网络征集平台为其开通股东权利网络征集服务。

(三)股东阅知征集信息

股东使用网络征集平台参与股东权利公开征集活动的,应当 认真阅读征集公告及相关文件,充分了解股东权利公开征集相关 信息,依法行使股东权利。

(四)股东注册本所投资者服务通行证

股东使用网络征集平台参与股东权利公开征集活动的,应当 注册本所投资者服务通行证,登录网络征集平台,参与股东权利 公开征集活动。

三、网络征集期间相关事项安排

(一) 网络征集开通时间要求

征集人征集股东表决权的,最迟应当于股东大会召开3日前 开通网络征集。

征集人征集股东提案权的,最迟应当于最近一期股东大会召 开11日前开通网络征集。

(二) 网络征集结束时间要求

征集人征集股东表决权的,最迟应当于股东大会召开2日前 结束在网络征集平台的征集。

征集人征集股东提案权的,最迟应当于最近一期股东大会召 开10日前结束在网络征集平台的征集。

(三) 调整征集结束日

征集人如需调整网络征集结束日,须披露相关公告后,依据 相关公告内容在网络征集平台作出调整。

(四) 网络征集期间

网络征集期间为网络征集开始日上午 9:15 至网络征集结束 日下午 3:00。

(五)股东授权委托

股东通过网络征集平台作出授权委托的,应当提供授权委托 书、身份证明材料、持股证明材料等《暂行规定》第十三条规定 的相关材料。

(六)股东撤销授权委托

股东通过网络征集平台撤销授权委托的,可以在网络征集结束日下午3:00前通过网络征集平台撤销。网络征集结束日下午

3:00及其后撤销的,可以根据征集人在平台预留的联系方式自 行联系征集人撤销。

股东通过网络征集平台撤销提案权授权委托的,除符合前款 时间要求外,应当在提案权确权日前撤销。

(七) 征集人查询下载数据

征集人可以在网络征集开始日至股东大会召开日期间查询 征集情况并下载股东授权委托书、身份证明材料、持股证明材料 以及股东撤销授权委托书面通知等相关材料。

#### 四、其他事项

(一) 免责事项

因不可抗力、意外事件、技术故障以及其他本所或者信息公司不能控制的异常情况导致网络征集不能正常进行的,本所以及信息公司不承担责任。

(二) 相关用语含义

本指南涉及时间节点的"前"不含本数。

(三)本指南由本所负责解释。

附件1

### 征集人操作说明

### 一、开通网络征集并维护征集信息

征 集 人 登 录 " 深 交 所 成 长 通 ", 网 址: https://list.cninfo.com.cn/home。点击"公开征集"栏目进入股东 权利网络征集平台。点击"申请开通",进入"维护征集信息" 节点,填写网络征集相关基本信息,点击"提交"。

| _      | VINLENGERREIN<br>Sandar Sandar Handar (h. ).     | anes                                     |
|--------|--------------------------------------------------|------------------------------------------|
|        | 183                                              | XX控制股东投票中心公开征集赛决权                        |
|        | O NPCRMA                                         |                                          |
| ##     |                                                  |                                          |
| A ANUS |                                                  |                                          |
| URNUS. | APPEN NAME AND ADDRESS                           |                                          |
| 1008   | URGHAN: AMUR                                     |                                          |
|        | 1488 ( 0.000                                     | NRAGHE III III                           |
|        | THERE PROVED IN FORME                            | MARK BOLE TO BANK                        |
|        | 1 征集人信息                                          |                                          |
|        | GRANS: THE                                       | NAARA III IIIAA                          |
|        | MAAPANNA IIIII                                   | M.M.APHI. 0746.                          |
|        | (1000) (0) (10(5) (100000000000) (10000000<br>00 | C. C. C. C. C. C. C. C. C. C. C. C. C. C |

表决权征集-维护征集信息

|             |                |               | XXR288         | 8东船圏中心公开          | E集提案权   |              |          |              |
|-------------|----------------|---------------|----------------|-------------------|---------|--------------|----------|--------------|
|             |                | 0             |                |                   |         |              |          |              |
|             |                | avenue.       |                |                   |         |              | TRECOUNT | 9            |
| - 40        |                |               |                |                   |         |              |          |              |
| 1 558/58    |                |               |                |                   |         |              |          |              |
| 114         | -il. sunse     | visitity with |                |                   |         |              |          |              |
| GROOM       | en escus       |               |                |                   |         |              |          |              |
|             | 1000 11 0000   |               |                | 817.0670          | 0.000   |              |          |              |
| 7866        | PRIME IN ADVIN |               |                | RELEASED          | 2 6.610 |              |          |              |
| 1 (28) A 10 |                |               |                |                   |         |              |          |              |
| - 10        | AME: URA       |               |                |                   | i.      |              |          |              |
| 548 A 84    | anni inni      |               |                | want on           |         |              |          |              |
| 70-         | AN INCLUSION   |               | eissiis apinam | CREATED - CRATHER | *****   | THAN - TO BE | -        | HARMONIC - 1 |

提案权征集-维护征集信息

### 二、查看、下载授权委托材料

(一)股东授权委托情况汇总

网络征集开始后, 征集人可进入"查看、下载授权委托材料" 节点。该节点下包括"股东授权委托情况汇总"和"股东操作明 细"两个功能分页。在"股东授权委托情况汇总"分页中, 显示 截至当前股东授权委托和撤销授权委托的全部操作记录, 该操作 记录按照股东操作时间倒序排列。征集人可导出"股东授权委托 情况汇总"表, 查看、下载股东授权委托材料。

| ERABI      | 1.402       |           | XXIE                  | 1股东投墾中心公开征集表  | 决权                    |              |
|------------|-------------|-----------|-----------------------|---------------|-----------------------|--------------|
|            |             |           |                       |               | 0                     |              |
| **         |             | 10        | 18114                 |               | 88.7800               | B15499       |
|            | A COLUMN TO |           |                       |               |                       |              |
| orestan.   | NAME OF B   | BRCD BRDH | 1694                  |               |                       |              |
| CHARACTER. | 0           |           |                       |               | 14/100 24 - 188       | BRACHS APRIL |
| CVIC#      |             |           |                       |               |                       |              |
|            | .09         | 8/68      | m/ndemnum%            | 80108         | MARY MARRIER          | *****        |
|            | - K.        | MAR       | w10120000001112014    | No. 101       | BT25 (1) (07 12 9000  | 2.010        |
|            | × .         | 889       | 41120100077777777     |               | 3003-01-00.1110000    | 30.000       |
|            | - ¥2        | 78        | 410220399912541339    | ( enclosed    | 3003-01-03-08-8000    | 8.81/1       |
|            |             | *8        | ********************* |               | 3023-03-03 09.29000   | 3.01001      |
|            |             | *14       | autometric (          | warming of    | (0001-0) 407.14-41000 | 2.0100       |
|            |             | 7)48      | 415220000010-042100   | -             | 2022-02-02-14-90300   | -            |
|            |             | 49.0      | *************         | remains.      | 3011-01-07.18-0030    | 1.0.00       |
|            | 1.1         |           | *********             | -             | 3033-01-02 12:0000    | 8.8100       |
|            |             | 394       | #10120109323440134    | Real Property | 309.5-02-02-13-90.00  | 10.00100     |
|            |             | 68        | ALTERCOVER LETTER.    | 00000         | 3003-02-00 10-0000    | 8.9(10)      |

股东授权委托情况汇总

点击"查看材料"将显示股东提供的授权委托相关材料,点 击缩略图可查看大图。

| 0.8.1.6.0 | 1.88      |          |                                                                                                    | XXTER          | 本世際中心会开始 | 無務法权          |             |                |
|-----------|-----------|----------|----------------------------------------------------------------------------------------------------|----------------|----------|---------------|-------------|----------------|
|           |           |          |                                                                                                    |                |          |               | 0           |                |
|           |           | 400      | 14.05                                                                                                    |                |          |               | 28.78008000 |                |
| .ng# -    |           |          |                                                                                                    |                |          |               |             |                |
| Creak .   | BARREN OF | INCE MAN | th Antonia                                                                                                    |                |          |               |             |                |
|           |           |          |                                                                                                    |                |          |               |             | CON CATAO      |
|           |           |          |                                                                                                    |                |          |               |             |                |
|           |           | BPER     | Contraction of the local diversion of the local diversion of the loc |                | ante.    | -             |             | -              |
|           | 1.2       | 100      | ADDIALOUR                                                                                                    | *****          |          |               | ×           | A REAL         |
|           |           |          | ADDITION OF                                                                                                    | 101022331000   | -        | here a second |             | 1000           |
|           |           | **       | -400020000                                                                                                    |                |          | -             |             | -              |
|           | - 4       | .14      | Annihila                                                                                                    |                |          |               |             | 1000           |
|           |           |          | 4.00101.000                                                                                                    | 10.010(101114) | 1000     | 175878        | 175278      | and the second |
|           | 14        | 0.05     | 4.0010100                                                                                                    |                |          | Sector Sector | Sec. Annual | 2210           |
|           |           | (MAN)    | ADDRESS                                                                                                    | WINDOWS NO.    |          |               |             | -8-8274        |
|           |           | 25       | 4.000000                                                                                                    |                | -        | 100           |             | 2414           |
|           |           | 1.0      |                                                                                                    |                |          |               |             | 1000           |
|           |           | 48.      |                                                                                                    | -              | -        | -             | C.C.L.C.    | -              |
|           |           |          |                                                                                                    |                |          |               |             |                |
|           |           |          |                                                                                                    |                |          |               |             |                |

查看材料

点击"导出汇总表",可导出截至当前股东授权委托情况汇 总表格。

| 序号 | 账户名称 | 证件号                | 操作状态   | 操作时间                |
|----|------|--------------------|--------|---------------------|
| 1  | 柯山岚  | 410329199952312314 | 授权委托   | 2023-01-03 11:30:00 |
| 2  | 程娜旭  | 410329199977777777 | 撤销授权委托 | 2023-01-03 11 00:00 |
| 3  | 罗柔   | 410329199912341235 | 授权委托   | 2023-01-03 09:30:00 |
| 4  | 步茗   | 410329199941231441 | 撤销授权委托 | 2023-01-03 09 29:00 |
| 5  | 唐强豪  | 410329199961235677 | 撤销授权委托 | 2023-01-02 14:45:00 |
| 6  | 刁兴莎  | 410329199931441789 | 授权委托   | 2023-01-02 14:00:00 |
| 7  | 吴秋志  | 410329199931457887 | 授权委托   | 2023-01-02 13:00:00 |
| 8  | 贲萍   | 410329199941256789 | 授权委托   | 2023-01-02 11 30:00 |
| 9  | 拉脚   | 410329199923446786 | 授权委托   | 2023-01-02 11 00 00 |
| 10 | 岳茜   | 410329199923157866 | 授权委托   | 2023-01-02 10 30:00 |
| 11 | 程娜旭  | 410329199977777777 | 授权委托   | 2023-01-01 11:45:00 |
| 12 | 步茗   | 410329199941231441 | 授权委托   | 2023-01-01 10:00:00 |
| 13 | 唐强豪  | 410329199961235677 | 授权委托   | 2023-01-01 09 30:00 |

股东授权委托情况汇总表格

点击"下载授权委托材料",弹出下载列表对话框。如授权

委托材料数据包较大,系统将自动拆分下载。

| URINE COLOR |                                                   | XX技動販売協服中心公开証拠           | No files    |            |
|-------------|---------------------------------------------------|--------------------------|-------------|------------|
|             |                                                   |                          | 0           | 1000       |
|             |                                                   |                          |             |            |
|             |                                                   |                          |             |            |
|             | ARES RESIDENCE                                    |                          |             |            |
| •           | al formation of the state                         |                          | ACC         | Route Aven |
|             | 8-68 UH                                           | -                        | -           | -          |
|             | 7410                                              |                          | ×           |            |
| 1 A 1       | SWAR                                              |                          | EXIDENT COM |            |
|             | @ ME20034                                         | LELENSELLAU的程度費用環況,具有6个) | R#.         |            |
|             | 2#6                                               | <b>\$</b> 0-             | 後四          | 2000       |
|             | 超形態校園托格花仁色-概型30230023                             | 16400)于肥品。 1.454/1.454   | fo grant    | 4.9100-    |
|             | NUM IN NO. 10 10 10 10 10 10 10 10 10 10 10 10 10 | 0079851.ztp 404/404      | - 2.84      | -          |
| <u>a</u> )  | RE                                                | NOTHES3.00 270(276       | O Ethe      |            |
|             | STAKERMS #P20220044                               | NUMBER OF STREET         |             | ++++++     |
|             |                                                   | and a second             | 0.554       |            |
|             | 版书:附行编书LNH4-框型2023030321640                       | 0077483-4.10 200(28M     | 9 284       | -          |
|             |                                                   |                          |             |            |

下载授权委托材料-下载列表

| 名称                                                | 修改日期 个         | 类型          | 大小    |
|---------------------------------------------------|----------------|-------------|-------|
| <ol> <li>股东授权委托情况汇总-截至20230103164000下载</li> </ol> | 2023/1/3 16:43 | XLSX 工作表    | 11 KB |
| 💼 股东授权委托材料-截至20230103164000下载 5-1                 | 2023/1/3 16:46 | 好压 ZIP 压缩文件 | 61 KB |
| 💼 股东授权委托材料-截至20230103164000下载 5-2                 | 2023/1/3 16:47 | 好压 ZIP 压缩文件 | 61 KB |
| 💼 股东授权委托材料-截至20230103164000下载 5-3                 | 2023/1/3 16:47 | 好压 ZIP 压缩文件 | 61 KB |
| 💼 股东授权委托材料-截至20230103164000下载 5-4                 | 2023/1/3 16:47 | 好压 ZIP 压缩文件 | 61 KB |
| 💼 股东授权委托材料-截至20230103164000下载 5-5                 | 2023/1/3 16:47 | 好压 ZIP 压缩文件 | 61 KB |

下载授权委托材料-压缩包列表

| <ul> <li>村山炭20230103113000授权委托</li> <li>2023/1/3 16:46</li> <li>文件夹</li> <li>程娜旭20230103110000撤销授权委托</li> <li>2023/1/3 16:46</li> <li>文件夹</li> <li>2023/1/3 16:46</li> <li>文件夹</li> </ul> |
|----------------------------------------------------------------------------------------------------|
| □ 程娜旭20230103110000撤销授权委托 2023/1/3 16:46 文件夹 2023/1/3 16:46 文件夹 2023/1/3 16:46 文件夹                                                                                                    |
| - 罗柔20230103093000将权委托 2023/1/3 16:46 文件夹                                                                                                    |
|                                                                                                    |
| 步若20230103092900撤销授权委托 2023/1/3 16:46 文件夹                                                                                                    |
| <b>唐强豪20230102144500撤销授权委托</b> 2023/1/3 16:46 文件夹                                                                                                    |
| · 刁兴莎20230102140000授权委托 2023/1/3 16:45 文件夹                                                                                                    |
| 吴秋志20230102130000授权委托 2023/1/3 16:45 文件夹                                                                                                    |
| 费萍20230102113000授权委托 2023/1/3 16:45 文件夹                                                                                                    |
| 拉卿20230102110000授权委托 2023/1/3 16:45 文件夹                                                                                                    |
| 岳茜20230102103000授权委托 2023/1/3 16:45 文件夹                                                                                                    |
| 程娜旭20230101114500授权委托 2023/1/3 16:45 文件夹                                                                                                    |
| 步若20230101100000授权委托 2023/1/3 16:45 文件夹                                                                                                    |
| ■ 唐强豪20230101093000授权委托 2023/1/3 16:45 文件夹                                                                                                    |

下载授权委托材料-解压后文件夹列表

(二)股东操作明细

在"查看、下载授权委托材料"节点下的"股东操作明细" 分页中,显示每个股东的全部操作记录。如果股东在平台上进行 过多次有效操作,点击"+"可展开该股东全部操作记录;点击 "一"可收起该股东操作记录。点击"全部展开"将展开所有股 东全部操作记录。页面还提供查询功能,可按账户名称查询对应 操作记录。

| ERAGH | CE 444     |              | XX控制很东股服中心公开证集表决权        |               |    |
|-------|------------|--------------|--------------------------|---------------|----|
|       |            | O<br>argenti |                          | 88. 780858H0H |    |
| 16128 | 和水田和東洋県北日本 | 82818H11110  |                          |               |    |
|       | _          |              |                          |               |    |
|       | #1         | 8-28         | 444                      | 8998          |    |
|       | 4          | MAR          | 4101041494903112014      | 10121         | 18 |
|       | 4          | And NO       | 410004190011111111       | exector.      | 1  |
|       | 4          | **           | 400103109812041205       | 1018-5        |    |
|       | 1.1        | **           | 405429199940231480       | RHURAN        |    |
|       |            | 212          | 410/12810/00/2210/077    | B-60-631      |    |
|       | 2.8        | -2019        | 450101999916441298       | 10183         |    |
|       | - 24       | 88.0         | ALCOCCUS MORE LANCED AVE | work.         |    |
|       | - 24       |              | ALCOLOGI (MORAL DALLAR)  | HARM.         |    |
|       |            | 0.0          | 10012020000211400000     | lense.        |    |
|       |            | 6.8          | 40012183990211179800     | 0520          |    |

股东操作明细-收起

|                | June Conte | VIEW AND AND AND A CONTRACT OF A CONTRACT OF A |                                                                                                    | 10000 · • • • • • • • • • • • • • • • • • | 利润入少助手 |
|----------------|------------|----------------------------------------------------------------------------------------------------|----------------------------------------------------------------------------------------------------|-------------------------------------------|--------|
| 48.469         | 1.400      |                                                                                                    | XX控税股东投股中心公开征集表决权                                                                                                    |                                           |        |
|                |            |                                                                                                    |                                                                                                    | 0                                         |        |
| in marci       |            | 1011230.00.0                                                                                                    |                                                                                                    | AN. TRADUCTION                            |        |
| е <b>ния</b> - |            |                                                                                                    |                                                                                                    |                                           |        |
| -              | 8.5日交通作業20 |                                                                                                    |                                                                                                    |                                           |        |
| TRACE .        |            |                                                                                                    |                                                                                                    | 100.0                                     | ria 🔳  |
|                |            | ante                                                                                                    | 1074                                                                                                    | 19/14/2                                   | and a  |
|                | 4-1-       | ROR                                                                                                    | 402/2009/9912312314                                                                                                    | 8685                                      |        |
|                |            | 2013-01-01.12.2040                                                                                                    | ecan                                                                                                    |                                           |        |
|                |            | 2019-03-11 (2000W                                                                                                    | and the second second s |                                           |        |
|                |            | 2015-02 11 12 20 20                                                                                                    | arean                                                                                                    |                                           |        |
|                |            | 0.00                                                                                                    | 400129039807777777                                                                                                    | #10.0245 (B-H                             | -      |
|                |            | 2002-01-02-01-00-02                                                                                                    | #######                                                                                                    |                                           |        |
|                |            | 2011-01-01-02-02                                                                                                    | BEB II                                                                                                    |                                           |        |
|                |            | 2004/02/01 04:00:00                                                                                                    | mincol(                                                                                                    |                                           |        |
|                |            |                                                                                                    | 1024                                                                                                    |                                           |        |
|                |            | 78                                                                                                    | 4000291390912340305                                                                                                    | AND ALL OF A                              |        |
|                |            | 12                                                                                                    | 4103220349941233443                                                                                                    | REINING BOTH                              |        |
|                | - 5        | ***                                                                                                    | 412220149461235677                                                                                                    | 101100-00142-00114                        |        |
|                |            | 300                                                                                                    | 4023253999031463768                                                                                                    | 10151                                     |        |
|                | - T        | AN.E.                                                                                                    | 430329399911452862                                                                                                    | 1012204                                   |        |

股东操作明细-展开

# 三、联系方式

征集人在使用网络征集平台时如有任何问题、意见或建议, 请向本所反馈,联系电话为 0755-83991192; 邮箱为 vote@cninfo.com.cn。

附件 2

# 股东操作说明

### 一、注册与登录

登录深交所上市公司股东权利网络征集平台(以下简称网络征集平台),网址: https://gkzj.cninfo.com.cn,点击右上角"注册"

按钮,自动跳转至深交所投资者服务通行证注册页面。完成注册 后,返回至该页面登录。

网络征集平台包括"首页""活动列表""规则指引"三个功能分页。

| 💟 网络征集 👘 👘                                                                                                    | ALCHA READ         |          |       |                               |      | -             |
|----------------------------------------------------------------------------------------------------|--------------------|----------|-------|-------------------------------|------|---------------|
| 股东权利网络征集                                                                                                    | THE R.L            | ien.     |       | lert.                         |      |               |
|                                                                                                    | 教决权征集              |          |       |                               |      | 25)           |
| 0                                                                                                    | 经承诺检查师             | 12191155 | 证券加約  | NHEBHIG                       | 94   | 公園            |
| Real Property in                                                                                                    | 正角控数极尽振振中心公开征集集决权  | 000046   | 法制控制  | 2020-02-25 至 2020-03-25       | 被松曲托 |               |
| RARASE                                                                                                    | 平安银行股东张小千公开证集表决权   | 000001   | 平安銀行  | 2020-02-24 至 2020-02-24       | 检检查科 |               |
| 咨询方式                                                                                                    | 万科A股东李绍公开征集表决权     | 000002   | 万利A   | 2020-02-23 1 2020-02-23       | 教授委托 | <b>自由</b> 公告  |
| 0755-83991192                                                                                                    | 由都中建设为主五公开记载表达权    | 300068   | 8643  | 2020-02-22 至 2020-02-22       | 根积新托 |               |
| Summer and a summer of the summer of the sum | 612343 RE 1 R      |          |       |                               |      |               |
|                                                                                                    | 【提案校证集             |          |       |                               |      | 2.5 >         |
|                                                                                                    | 征集法地名称             | 1201045  | 1.00  | 网络征集时间                        | #4   | 公告            |
|                                                                                                    | 证用投股股系组织中心公开征集团累权  | 000046   | 泛海纹能  | 2020-02-25 至 2020-02-25       | 理你看任 | <b>教務</b> 12期 |
|                                                                                                    | 平安银行最东张小干公开记载建革权   | 000001   | 平安银行  | 2020-02-34 또 2020-02-24<br>나누 | REAL | ****          |
|                                                                                                    | 万和A版东李政公并征重搜索权     | 000002   | 75#IA | 2020-02-23 第 2020-02-23       | 板校會托 | a628          |
|                                                                                                    | 南都电源股东王五公开在集团集权    | 300066   | 8.938 | 2020-02-22 至 2020-02-22       | 经积费托 | ****          |
|                                                                                                    | 4 1 2 3 4 5 HE 1 B |          |       |                               |      |               |

网络征集平台-首页

二、授权委托操作

在网络征集平台首页或"活动列表"页面中选择您拟参与的 公开征集活动,点击"授权委托"。

| 股东权利网络征                  | 集平台               |         |      | 1.00                    |           |        | · · · · · · · · · · · · · · · · · · · |
|--------------------------|-------------------|---------|------|-------------------------|-----------|--------|---------------------------------------|
| -                        | 1 活动列表            | 100.00  |      | E 1928                  |           |        | 台-;<br>动                              |
| -                        | UR BOSH           | izertsi | 2928 | 网络征重时间                  | 8-0       | 彩雪     | 表                                     |
| A.                       | 万和山能东李四公开征集赛决权    | 000002  | 万和A  | 2020-07-25 至 2020-03-25 | 市权单任      | 重新公司   |                                       |
| URANA VE                 | 油洋股份股本王五公开证重表决权   | 300633  | 8180 | 2020-02-24 至 2020-02-24 | REAL      |        |                                       |
|                          | 开立医疗股东李闫公开征集提来收   | 300633  | 开立医疗 | 2020-02-23 至 2020-02-23 | 尼松黄作      | 0.000  |                                       |
| 1.844-4                  | 南部电源股东主五公开征集团展程   | 300068  | 8848 | 2020-03-22              | mount     | ****   | H                                     |
| awns.                    | 宁波图何股东李绍公开亚集表决权   | 002142  | 中說預行 | 2020-02-21 至 2020-02-21 | 把松香料      | 0.6129 | 7                                     |
| C 0755-83991192          | 南方精工服东王五公开征集表决权   | 002553  | 雨方緒工 | 2025-02-20 至 2025-03-20 | 1012:0011 | 0.000  | // /                                  |
| S ERRY: versponds.com.cr | 特一的业股东接触中心公开证果清法权 | 002728  | 种一的业 | 2020-02-19 至 2020-02-19 | 地校徽社      |        | \\ 2                                  |
|                          | 注海控输股东贸额中心公开证象提重权 | 000046  | 泛海控察 | 2020-02-18 🕱 2020-02-18 | 用权单任      |        | 开生                                    |
|                          | 美能能进程系统小干公开信集表决权  | 001299  | **** | 2020-02-17 월 2020-02-17 | RIGHT     |        | 71-1                                  |
|                          | 辛安爾門股系修小六公开证集檔案权  | 000001  | 平安接行 | 2020-02-16 至 2020-02-16 | RECEIPT   | · 南蜀公告 | 住                                     |
|                          | C12110388118      |         |      |                         |           |        | 朱_                                    |

司股东权利管理暂行规定》上传授权委托所需身份证明、持股证明、授权委托书等材料,确认无误后点击"授权委托"。

| ✓ ★ XX控股股东  | 投握中心公开征集制 | 记未校 |                   |                      | -412070 - 942238 | - | 542288 8 |
|-------------|-----------|-----|-------------------|----------------------|------------------|---|----------|
| LAWARDONIAN |           |     |                   |                      |                  |   |          |
|             |           |     | CRIMINAL          | 300.0.0              |                  |   |          |
| -           |           |     | 1011010-0012-0012 | 41022013408080808080 |                  |   |          |
|             | 6         |     |                   |                      |                  |   |          |

上传授权委托材料

授权委托操作完成后,将显示如下提示页面。

| 💯 🗞 XX12:00.002:05:00.000:04:02:27File:08:2012:422                                                                                                    |  |
|----------------------------------------------------------------------------------------------------|--|
| I LER BAUSEBEINH                                                                                                    |  |
| STRATINGTON ATTAN SEALS<br>TRATINGTON ATTAN SEALS<br>TRATINGTON ATTAIN SEALS                                                                                                    |  |
|                                                                                                    |  |
| C) NUMPERSON N (REDUCTION)                                                                                                    |  |
| CALL CONTRACT OF CONTRACT OF |  |

授权委托操作完成

### 三、查询授权委托记录

点击首页左侧"我的授权委托",将显示您参与过的活动列 表,选择您要查看的征集活动,点击"查看记录"。

| 🔁 网络征集              | <b>нл</b> (нара | A             |         |            |                         | KAUDE - N | neinfo01         |
|---------------------|-----------------|---------------|---------|------------|-------------------------|-----------|------------------|
| 股东权利网络征             | E集 平台           | . A.L         | G       |            | Let 1                   |           |                  |
| -                   | 1 8010420       | ŦE            | 100,000 |            | nt even a               | 1 104 CM  |                  |
| 700 0               |                 | 征集活动告释        | 证券代码    | 這會領称       | 网络注意中的                  | 84        |                  |
| ····                | CIRCUT C        | 活海市税税多租税中心公开  | 000046  | 15.9412.60 | 2020-02-25 至 2020-02-25 | 2012      | 根据把按量代           |
| <b>保靠人服务专区</b>      |                 | 平安银行粮东银小千公开宿  |         | 平安田村       | 2030-03-25 월 2020-03-25 | 1511      | HENRYGAC BER     |
| 🗢 BARRAR            | P. ODADK        | 7044故东中的公开记集理 | 000002  | 759%A      | 2020-03-25 至 2020-02-25 | 0.052.0   | INTO DALLAR      |
| 泰治方式                | interes.        | 南都电源股东王吉公并征集  | 300068  | 8848       | 2020-02-25 至 2020-02-25 | 0.054     | NUMBER OF STREET |
|                     | 1. 1. 1. 1. 1.  | 方料4股东半一公开设集组  | 000002  | 75 RiA     | 2620-02-25 1 2020-02-25 | -         | manation.        |
| C 0122-81401141     | Emm             | 南都电源能在王玉公开证集  | 300068  | ****       | 2020-03-25 並 2020-02-25 |           | MINIEGREFE       |
| S BREE compositions | CONT.           | 还海控股股份学三公开证据  | 000046  | 12.7610.00 | 2020-02-25 堂 2020-02-25 |           | MUNIFIC B.FL     |
|                     | 21000           | 平安银行股东张五公并证集  | 100000  | 平安銀行       | 2020-02-25 至 2020-02-25 | -         | WHIPKER          |
|                     | client:         | 的科A版东南一公开亚集星  | 000002  | 75NA       | 2020-02-25 堂 2020-02-25 |           | 根则的任何代           |
|                     |                 | 用都电波股东主击公开证集  |         | 网络电路       | 2039-02-25 🖹 2020-02-25 | 8828      | 推制的标准件           |
|                     | 1111            | 1 x 101 1 1   |         |            |                         |           |                  |

我的授权委托-查看记录

#### 四、撤销授权委托

点击首页左侧"我的授权委托",选择您要撤销授权委托的 征集活动,点击"撤销授权委托"。进入撤销授权委托页面,上 传撤销授权委托的书面通知,点击"撤销授权委托"。

| 3 网络征集           | 諸臣          | 15499     | s) (00090640  |           |        | ing.                    | RATE, sejeretoot - Rate |
|------------------|-------------|-----------|---------------|-----------|--------|-------------------------|-------------------------|
| 股东权利网            | 络征集         | 平台        |               |           |        |                         |                         |
| -                | 5           | 1 我的投权委   | Æ             | (100,000) | 64     | 10 PAGE 1               |                         |
|                  |             | 兼新状态      | 位集活动名称        | 证券代码      | 证券制称   | 网络征集时间                  | #15                     |
|                  | 3           | ENVE      | 三海市総額水投設中心公开・ | 000046    | 泛海拉服   | 2620-02-25 至 2020-02-25 |                         |
| <b>征察人</b> 服务专注  | -           | -         | 平安银行最东银小千公并证… | 100000    | 平安場行   | 2020-02-25 至 2020-02-25 |                         |
| 💌 RANNAR         |             | 288       | 为和A股东李伯公开证集度一 | 000002    | 万利A    | 2020-02-25 章 2020-02-25 |                         |
| a la vert        |             | Aslandar. | 由都电源极东王五公开征集一 | 300068    | 1004.0 | 2020-02-25 茎 2020-02-25 | AUCH HUMBER             |
| a 19/716         | -           | (000)     | 万料A版东李一公开证集役一 | 000002    | 方和A    | 2020-02-25 葉 2020-02-25 | <b></b>                 |
| 0755-83991192    | 17          | BRR       | 南都地源股东王吉公开征集… | 300068    | -      | 2020-02-25 至 2020-02-25 |                         |
| S BBEL: verspore | the corn en | inter-    | 这海控脱股东季三公开征集一 | 000046    | 注理控制   | 2020-02-25 堂 2020-02-25 |                         |
|                  |             | Bitt      | 半安镇行程东张五公并征集一 | 000001    | 平安银行   | 2020-02-25 至 2020-02-35 |                         |
|                  |             | 1104      | 万料A股东黄一公开证集提一 | 000002    | 7584A  | 2029-02-25 至 2020-02-25 |                         |

| <b>9</b> 23428                                                                                                    |                     |
|----------------------------------------------------------------------------------------------------|---------------------|
|                                                                                                    |                     |
| E                                                                                                    |                     |
| GROOM MALLEY                                                                                                    |                     |
| -9-14.K                                                                                                    |                     |
| Canada and a second and a second and a secon |                     |
|                                                                                                    |                     |
| 1000                                                                                                    | and x               |
|                                                                                                    | #2841814298140      |
|                                                                                                    | ALCO DEVICE DE SUSE |
|                                                                                                    | Autor Service       |
|                                                                                                    |                     |
|                                                                                                    |                     |
|                                                                                                    |                     |
|                                                                                                    |                     |
|                                                                                                    |                     |
|                                                                                                    |                     |
| · ALLERSON AND AND A DESCRIPTION OF                                                                                                    |                     |
|                                                                                                    |                     |
|                                                                                                    |                     |

表决权撤销授权委托

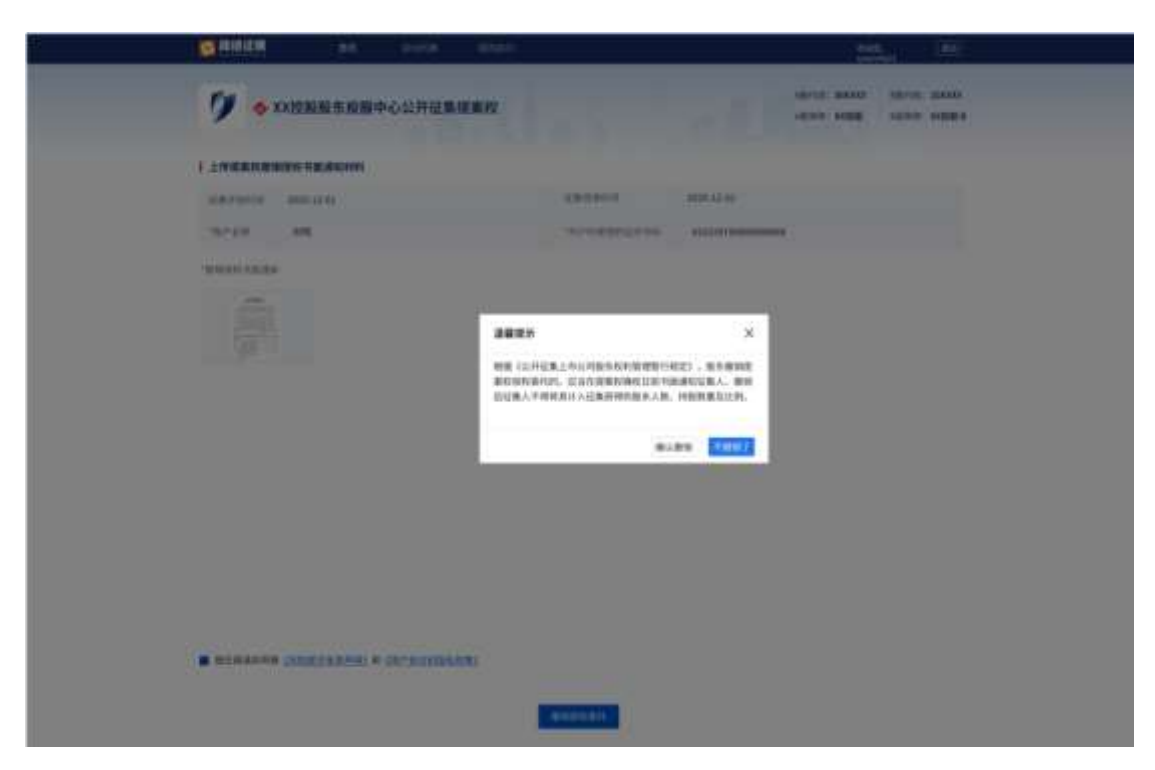

提案权撤销授权委托

撤销授权委托操作完成后,将显示如下提示页面。

| · · · · · · · · · · · · · · · · · · ·             |                                                                                                    | And And And And And And And And And And |
|---------------------------------------------------|----------------------------------------------------------------------------------------------------|-----------------------------------------|
| <b>9</b> •                                        |                                                                                                    | AND AND CONTRACT                        |
| I AMARINARIAN<br>University and and<br>Annual and |                                                                                                    |                                         |
| WHITE TAKE                                        |                                                                                                    |                                         |
|                                                   | Contracting the second second |                                         |
| -                                                 |                                                                                                    |                                         |
| 1                                                 | No. of Concession, Name                                                                                                    |                                         |

撤销授权委托操作完成

# 五、联系方式

股东在使用网络征集平台时如有任何问题、意见或建议,请向本所反馈,联系电话为 0755-83991192; 邮箱为 vote@cninfo.com.cn。